## SORTIE ECONOMAT

## **SORTIES**

**1.** A partir de l'écran d'accueil, cliquer sur le menu déroulant

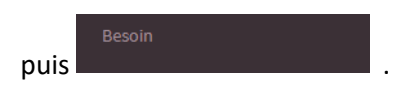

## 2. Une nouvelle fenêtre s'ouvre :

| aidoMenu 🛩                                                                                                    | (VI 1                                      | 2 3                                     | Δ              | 5               |         | 6                         |            |            |         |            | <b>T</b> 8 | Ó  |
|----------------------------------------------------------------------------------------------------|--------------------------------------------|-----------------------------------------|----------------|-----------------|---------|---------------------------|------------|------------|---------|------------|------------|----|
| ≡RÉDUIRE<br># ACCUEIL                                                                                                    |                                            | editer 🔶 quantité                       | 0 🗸 QTÉ PRÉV   | UE 🛧 QUAN       | TITÉ(+) | VALIDER                   |            |            |         |            |            |    |
| ACHATS  CONOMAT  CONOMAT  CON | Sortie d'ée<br><sup>Du</sup><br>10/09/2021 | conomat 7                               | Par<br>Date of | le consommation | ×       | Recherche<br>Zone<br>Tous |            | Nor 8      | ] _ 9   | 1          | o<br>• ₿ ≣ |    |
| DÉCHETS >                                                                                                    | Groupe                                     | Désignation                             | Marque         | Signes          | Qté -   | ▼ Qté                     | Qté + ▼ US | Stock Réel |         |            |            |    |
| STATISTIQUES                                                                                                    | Surgelé                                    | Ail émincé sg 250 g                     |                |                 | 0.750   | 0,888                     | 1.000 KG   | 0,000      | $\odot$ | ⇒ 🖞        |            | 11 |
| PARAMÈTRES >                                                                                                    | Epicerie                                   | Amande effilée 1 kg                     |                |                 | 0.000   | 0,198 🕼                   | 1.000 KG   | 0,000      | ۲       | <b>≓</b> 🗊 | i 🔛        |    |
|                                                                                                    | Fruits et légumes                          | Aneth frais 50 g                        |                |                 | 0.000   | 0,570 🕼                   | 1.000 UN   | 0,000      | ۲       | <b>≓</b> 🗊 | ī 🎦        |    |
|                                                                                                    | Surgelé                                    | Artichaut fond sg 2,5 kg                | 1er Prix       |                 | 5.000   | 6,330 🕼                   | 7.500 KG   | 13,960     | ۲       | <b>≓</b> 🗎 | [ 🎦        |    |
|                                                                                                    | Surgelé                                    | Asperges vertes sg 1 kg                 | 1er Prix       |                 | 15.000  | 15,750                    | 16.000 KG  | 0,000      | ۲       | ₩ 🛱        |            |    |
|                                                                                                    | Surgelé                                    | Bâtonnet de surimi arôme crabe sg 250 g |                |                 | 5.000   | 5,400                     | 6.000 BT   | 0,000      | ۲       | ≓ 🛍        | ī 🎦        |    |
|                                                                                                    | Crémerie                                   | Beurre doux 250 g                       |                |                 | 0.750   | 0,828                     | 1.000 KG   | 22,727     | ۲       | <b>≓</b> 🗊 |            |    |
|                                                                                                    | Epicerie                                   | Bouillon de volaille bt 1,4 kg          | MAGGI          |                 | 0.000   | 0,101                     | 1.000 BT   | 0,000      | ۲       | ≓ 🛍        |            |    |

🚛 Économat

- 1. Permet d'ajouter un produit à sortir.
- 2. Permet d'éditer les sorties au format papier.
- 3. Ajuste la quantité à l'arrondi inférieur (sur toutes les lignes non traitées).
- 4. Quantité prévue en sortie (sur toutes les lignes non traitées).
- 5. Permet d'ajuster la quantité à l'arrondi supérieur (sur toutes les lignes non traitées).
- 6. Permet de valider les sorties.
- 7. Permet de sélectionner une période.
- 8. Permet de voir la fiche produit.
- 9. Permet de remplacer le produit.
- 10. Permet de supprimer le produit sélectionné.
- 11. Permet de visualiser les photos prises avec la tablette AIDOMENU.

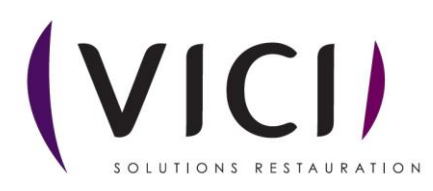